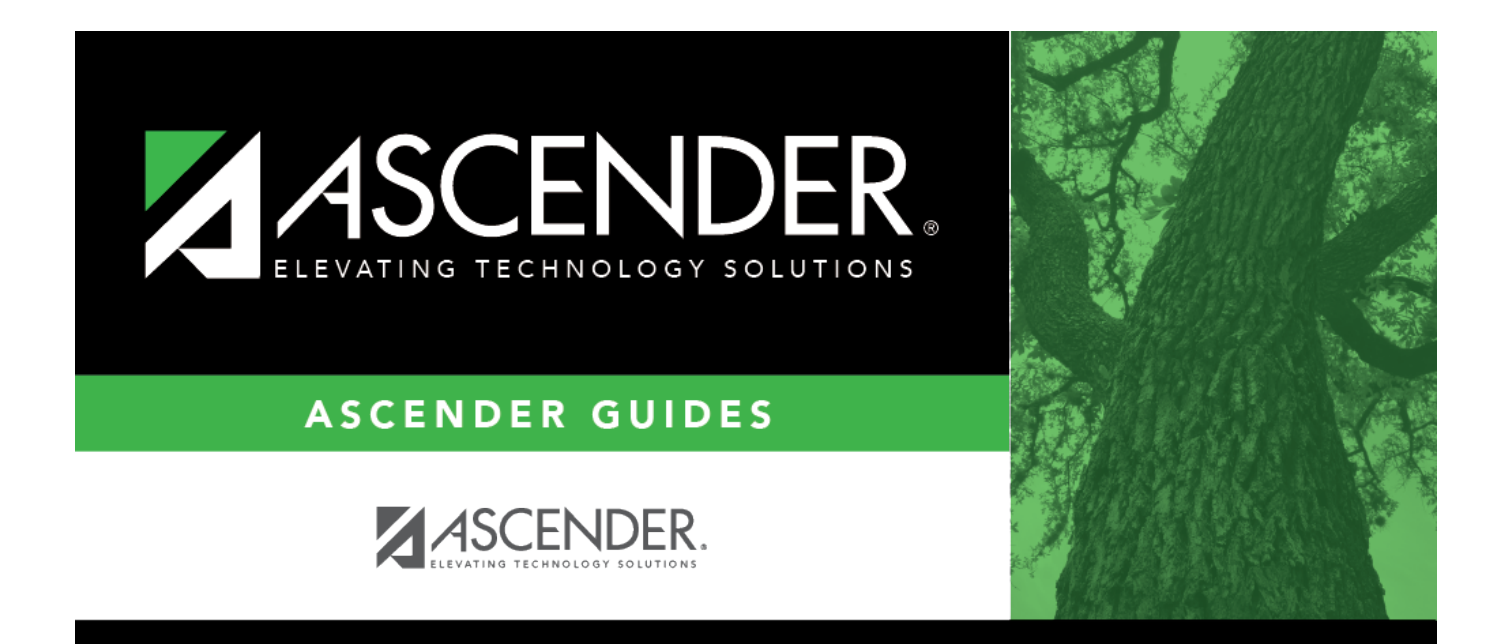

## Members

i

## **Table of Contents**

| Members | i |  |
|---------|---|--|
|---------|---|--|

## Members

In the **Search** field, begin typing a county district number or member name. As you type the data, a drop-down list of corresponding data is displayed. Select a county district number.

The Members lookup closes and the selected county district number and member name are populated in the **Member** field.

Click  $\boxtimes$  or **Cancel** to return to the originating tab/page without selecting a grant ID.